## Инструкция для студентов по подаче заявки на ПГАС в личном кабинете на org.fa.ru

(версия от 22.02.2024)

**1.** Студенту следует войти в личный кабинет <u>https://org.fa.ru/</u>, используя университетскую учетную запись.

- 2. Для подачи заявки студент должен:
  - перейти в раздел «Документы»;
  - выбрать вкладку «Стипендии» и нажать кнопку «ПГАС»:

| Моя группа      | Стипендии | Договоры | Приказы |  |
|-----------------|-----------|----------|---------|--|
| Учебный процесс |           |          |         |  |
| Документы       | Стипенди  | И        |         |  |
| Портфолио       |           |          |         |  |
| Реестр ЭБС      | ПГАС 🗲    |          |         |  |
| Реестр УММ      |           |          |         |  |

## Откроется страница с указанием ранее поданных им заявок, если таковые были:

| Моя группа                                | ΠΓΑC                            |              |                                    |             |           |      |                          |
|-------------------------------------------|---------------------------------|--------------|------------------------------------|-------------|-----------|------|--------------------------|
| Учебный процесс<br>Документы<br>Поотфолио | Мои заявления академическая сти |              |                                    |             |           |      | ическая стипендия (ПГАС) |
| Реестр ЭБС<br>Реестр УММ                  | Подать заяв                     | вление       |                                    |             |           |      |                          |
| Образовательный<br>кампус 🖪               |                                 |              |                                    |             |           |      | Q Search                 |
| Опросы                                    |                                 | ↓ ID         | Статус                             | Учебный год | Семестр   | Балл | Дата отправки            |
| Мои работы                                |                                 | Q            | (All) •                            | Q           | (All) 🔹   | Q    | ۹ 🖬                      |
| Инструкции по                             | <u>Открыть</u>                  | <u>ö</u> usk | <ul> <li>Назначена ПГАС</li> </ul> | 2023 / 2024 | 2 семестр | 47   | 08.02.2024               |

3. Далее следует нажать кнопку «Подать заявление»:

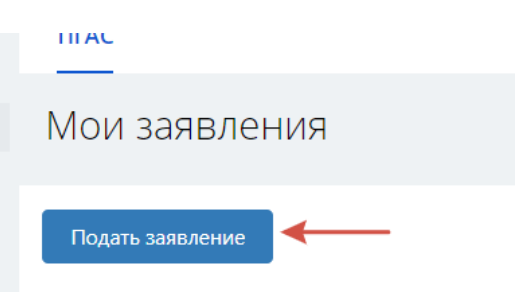

Если в данный момент период подачи заявок еще не начался, или уже закончился, то система выведет соответствующее уведомление:

| Ошибка                                             |             |          | × |  |  |  |
|----------------------------------------------------|-------------|----------|---|--|--|--|
| Сроки подачи заяв                                  | ки на ПГАС: |          |   |  |  |  |
| 14 июня 2024                                       | - 23 июн    | я 2024   |   |  |  |  |
| 15 января 2024                                     | – 24 янва   | аря 2024 |   |  |  |  |
| Вы не можете подать заявку в данный период времени |             |          |   |  |  |  |
| Закрыть                                            |             |          |   |  |  |  |

Если у студента уже имеется созданная заявка в текущем периоде, то система также выдаст предупреждение:

| Ошибка                                 | × |
|----------------------------------------|---|
| Сроки подачи заявки на ПГАС:           |   |
| 14 июня 2024 – 23 июня 2024            |   |
| 15 января 2024 – 22 февраля 2024       |   |
| Вы уже подали заявку в текущем периоде |   |
| Закрыть                                |   |

4. При подаче заявки в действующий период запускается проверка прав на соответствие следующим критериям:

- Форма обучения (очная);
- Уровень образования (соответствует разрешенному);
- Год обучения (соответствует текущему);
- Источник финансирования обучения;
- Успеваемость (наличие отличных оценок за установленный период);
- Курс обучения (совпадает с требуемым).

Если проверка по всем пунктам прошла успешно, студенту выводится следующий интерфейс:

| Форма обучения                                                            | ~  |
|---------------------------------------------------------------------------|----|
| Уровень образования                                                       | ~  |
| Год обучения                                                              | ~  |
| Источник финансирования обучения                                          | ~  |
| Успеваемость                                                              | ~  |
| Курс                                                                      | ~  |
| Итого                                                                     | ~  |
| по итогам последней промежуточной аттестации<br>од: 2023 / 24. Семестр: 5 | a. |

После этого следует нажать кнопку «Продолжить».

**5**. Происходит автоматическое формирование заявки на основе достижений, имеющихся в портфолио студента, ей присваивается статус «Черновик»:

| Уровона | Onecarete                        | 5.017                                                                    |                                                                                                    |                                                                                                    |
|---------|----------------------------------|--------------------------------------------------------------------------|----------------------------------------------------------------------------------------------------|----------------------------------------------------------------------------------------------------|
|         |                                  |                                                                          | flama                                                                                                    | Craryc                                                                                                    |
| ocribe  | пствии с Порядком назначения ПГ/ | пствии с Порядком назначении ПЕАС. Сумма баллов в заявки изнат не совла. | истани с Порядкам назначения ПЕАС. Сумма базилов в запана может не совладать с суммай балися в По<br>Укласния | потании с Порядком назначения ПЕАС. Сумма баллов в запана монат не соотвадать с суммай баллов в Портфолите<br>Моловия |

**6**. Студенту необходимо пройти по строкам и проверить, что все необходимые достижения попали в заявку. По умолчанию система помечает все достижения, но есть возможность отметить только те, которые требуется оставить в заявке – соответственно, будет пересчитана и сумма баллов:

|        | Достижения в<br>общественной<br>деятельности | <ol> <li>3.8. Поощрительные баллы<br/>от деканата</li> </ol> | Активное участие в научной жизни факультета (участие в<br>научных мероприятиях, опубликование 10 статей) | 0  | 21.06.2023 | 오 Подтверждено |
|--------|----------------------------------------------|--------------------------------------------------------------|----------------------------------------------------------------------------------------------------|----|------------|----------------|
| ~      | Достижения в<br>общественной<br>деятельности | <ol> <li>3.8. Поощрительные баллы<br/>от деканата</li> </ol> | <р>За активную научную деятельность на Юридическом<br>факультете                                         | 10 | 19.01.2024 | 🕜 На проверке  |
|        |                                              |                                                              |                                                                                                    | 42 |            | 32             |
| Отправ | ить Сохранить                                | Удалить Отмена                                               |                                                                                                    |    |            |                |

|                                  |                                              | Финуниверситета.                        |                                                                                                    |    |            |                |
|----------------------------------|----------------------------------------------|-----------------------------------------|----------------------------------------------------------------------------------------------------|----|------------|----------------|
| ~                                | Достижения в<br>общественной<br>деятельности | 3.8. Поощрительные баллы<br>от деканата | Активное участие в научной жизни факультета (участие в<br>научных мероприятиях, опубликование 10 статей) | 10 | 21.06.2023 | 오 Подтвержденс |
| <ul> <li>✓</li> <li>✓</li> </ul> | Достижения в<br>общественной<br>деятельности | 3.8. Поощрительные баллы<br>от деканата | <a активную="" деятельность="" на="" научную="" юридическом<br="">факультете</a>                         | 10 | 19.01.2024 | የ На проверке  |
|                                  | N                                            |                                         |                                                                                                    | 52 |            | 42             |
| Этправ                           | ить Сохранить                                | Удалить Отмена                          |                                                                                                    |    |            |                |

**7**. Далее требуется отправить заявку на рассмотрение, для этого нужно нажать кнопку «Отправить» и подтвердить выполнение команды:

| Подтверждени        | e              |                |                      |
|---------------------|----------------|----------------|----------------------|
| Отправить заявление | на рассмотрени | и? Вы не сможе | те вносить изменения |
|                     | Да             | Нет            |                      |

После отправки заявление примет статус «На рассмотрении»:

| ΠΓΑC                   |                         |                                   |         |      |         |            |
|------------------------|-------------------------|-----------------------------------|---------|------|---------|------------|
| Заявление 83           | 340                     |                                   |         |      |         | Повышенная |
| Год                    | 2023 / 20231            | Вид деятельности                  |         | Балл | Прогноз |            |
| Семестр                | 2 семестр               | 2. Научно-исследовательская деяте | льность | 30   | 30      |            |
| Дата создания          | 19.02.2024, 15:35       | 3. Общественная деятельность      |         | 12   | 22      |            |
| Статус                 | 💛 На рассмотрении       |                                   | Итого   | 42   | 52      |            |
| Всего достижений       | 9                       |                                   |         |      |         |            |
| Средний балл (за 2 сем | иестра) 94,99           |                                   |         |      |         |            |
|                        |                         |                                   |         |      |         |            |
| Рейтинг                | Критерий                | Уровень О                         | писание |      |         |            |
| Достижения в научно-   | 2.3. Научные публикации | В журналах, индексируемых в       |         |      |         |            |

Баллы за те достижения, которые еще не прошли проверку (находятся в статусе «На проверке») будут отображаться в колонке «Прогноз», а в колонке «Балл» - количество баллов за подтвержденные достижения.

8. После проверки всех достижений заявка может быть принята к рассмотрению на назначение ПГАС:

ΠΓΑΟ

| Заявление 8340               |                   |                                          |      |         |
|------------------------------|-------------------|------------------------------------------|------|---------|
| Год                          | 2023 / 20231      | Вид деятельности                         | Балл | Прогноз |
| Семестр                      | 2 семестр         | 2. Научно-исследовательская деятельность | 30   | 30      |
| Дата создания                | 19.02.2024, 15:35 | 3. Общественная деятельность             | 22   | 22      |
| Статус                       | • Принято         | Итого                                    | 52   | 52      |
| Всего достижений             | 9                 |                                          |      |         |
| Средний балл (за 2 семестра) | 94,99             |                                          |      |         |

Заявка будет может быть также отклонена проверяющими, причина отклонения будет указана под статусом:

| Заявление 6657               |                                                                                            | Πα                                       | ОВЫШ | енна |
|------------------------------|--------------------------------------------------------------------------------------------|------------------------------------------|------|------|
| Год                          | 2023 / 20231                                                                               | Вид деятельности                         | Балл | Прог |
| Семестр                      | 1 семестр                                                                                  | 2. Научно-исследовательская деятельность | 11   | 11   |
| Дата создания                | 20.06.2023, 21:48                                                                          | Итого                                    | 11   | 11   |
| Статус                       | <ul> <li>Отклонено</li> <li>Причина: Недостаточное количество баллов, меньше 12</li> </ul> |                                          |      |      |
| Автор                        | ава Анна<br>11                                                                             |                                          |      |      |
| Всего достижений             | 7                                                                                          |                                          |      |      |
| Средний балл (за 2 семестра) | 84,12                                                                                      |                                          |      |      |

9. При успешном прохождении отбора на назначение ПГАС заявке присваивается соответствующий статус:

| Заявление 98                 |                        |                              |      |       |
|------------------------------|------------------------|------------------------------|------|-------|
| Год                          | 2023 / 20231           | Вид деятельности             | Балл | Прогн |
| Семестр                      | 1 семестр              | 1. Учебная деятельность      | 10   | 10    |
| Дата создания                | 05.07.2023, 23:33      | 3. Общественная деятельность | 9    | 9     |
| Статус                       | 🔵 Назначена ПГАС 🛛 🔶 🚽 | Итого                        | 19   | 19    |
| Автор                        | Кирилл                 |                              |      |       |
| Всего достижений             | 4                      |                              |      |       |
| Средний балл (за 2 семестра) | 84,08                  |                              |      |       |
|                              |                        |                              |      |       |